### Mesa de Ayuda Es el único punto de contacto para los clientes

MANUAL DE USUARIO PORTAL DE SERVICIO MESA DE AYUDA

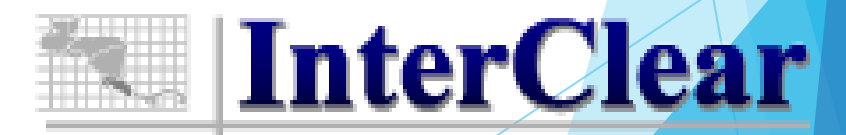

### NUEVO PORTAL DE SERVICIOS

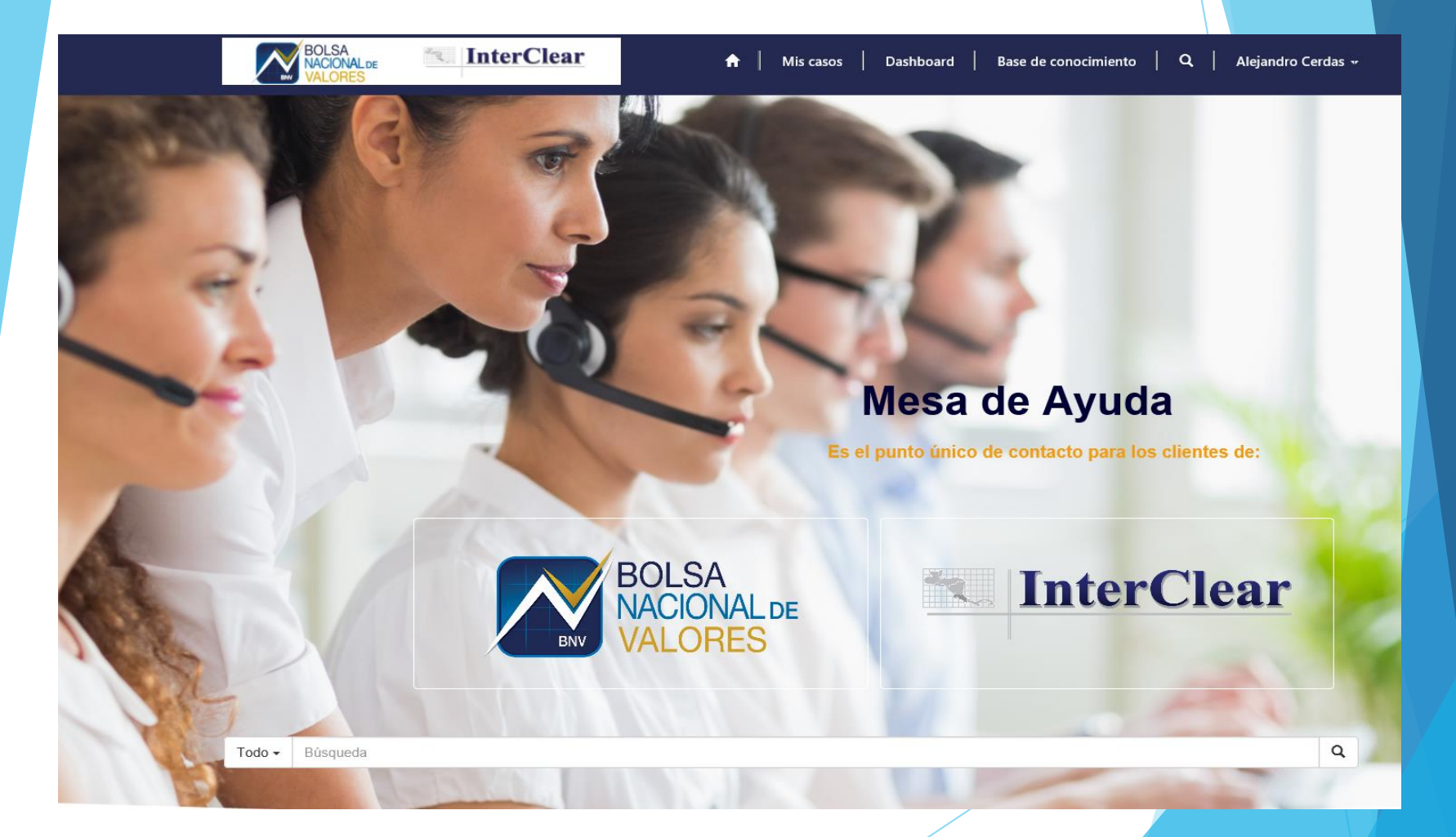

### SERVICIOS

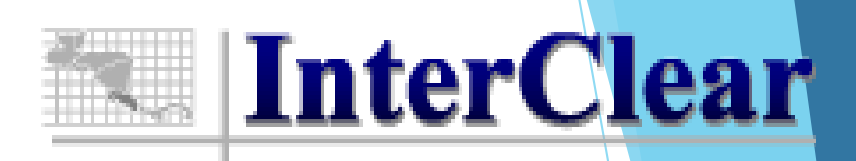

- Administración de emisiones
- Administración de cuentas de custodia local
- Administración de cuentas de custodia Internacional
- Ingreso y Salida de valores a bóveda
- Inteligencia de Negocio
- Cumplimiento
- Servicios de custodia a clientes finales

### Nuevo Menú con Opciones Adicionales

Aris Casos

Detalle de casos en curso y cerrados. El administrador podrá consultar de toda la Organización.

Dashboard Con estadística actualizada y para consulta en todo momento.

Base de Conocimiento Incluye diversos manuales para gestión operativa y artículos de interés.

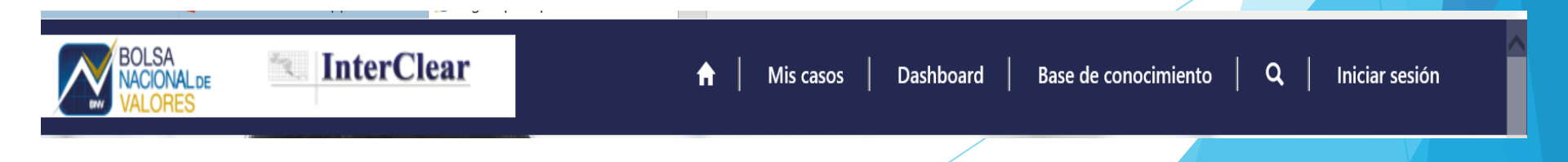

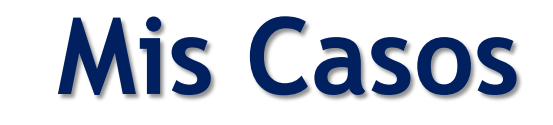

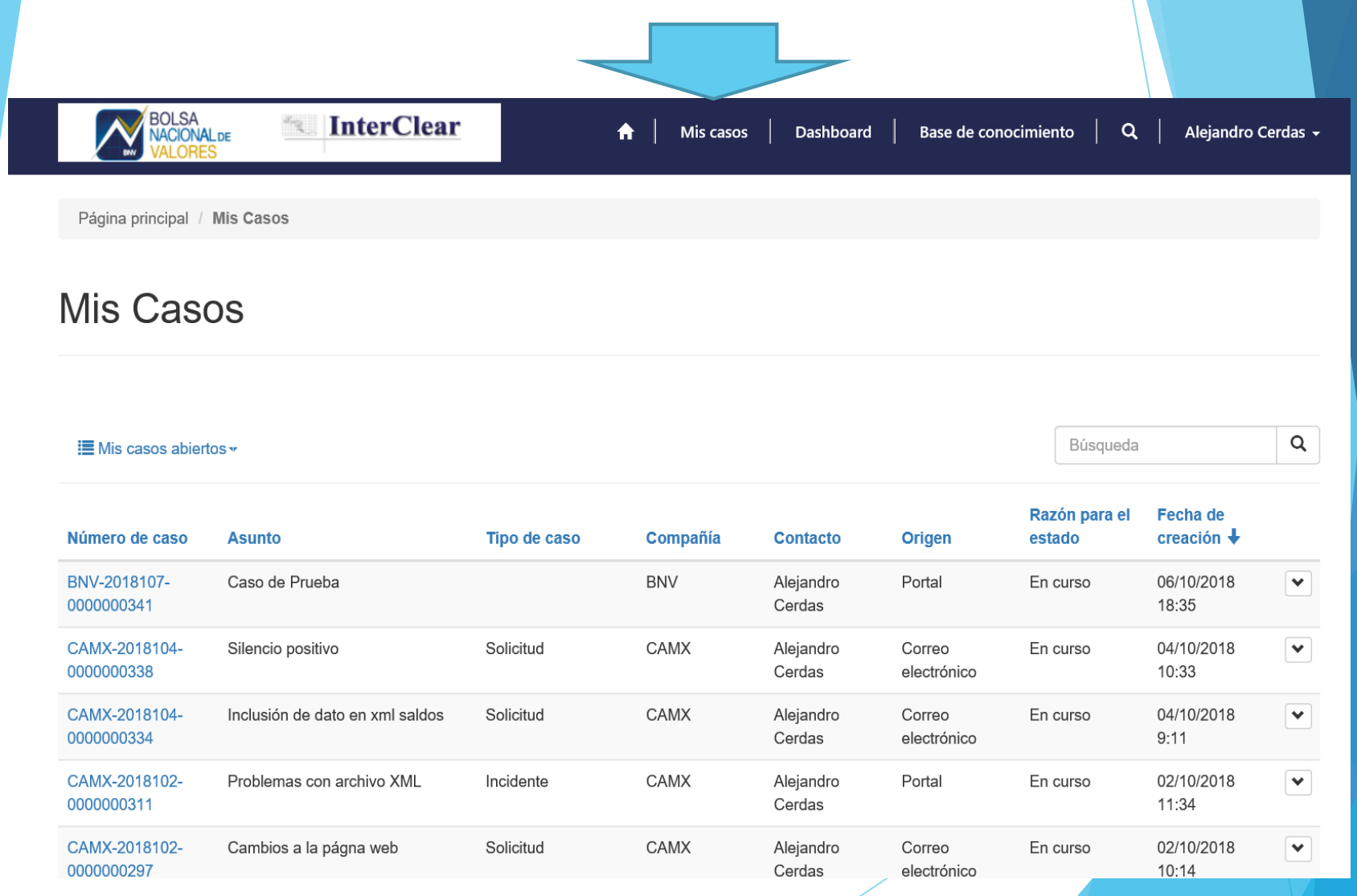

### Dashboard

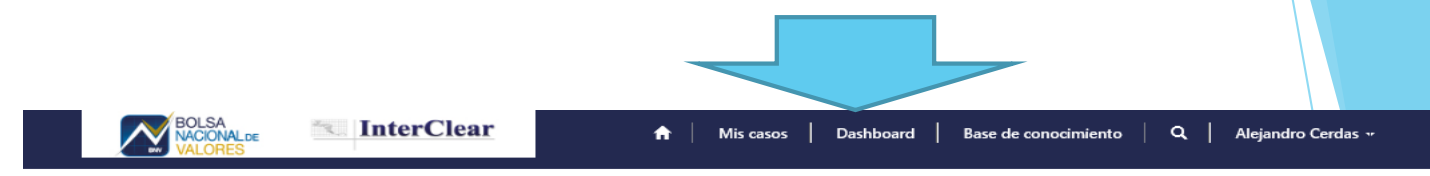

#### Dashboard

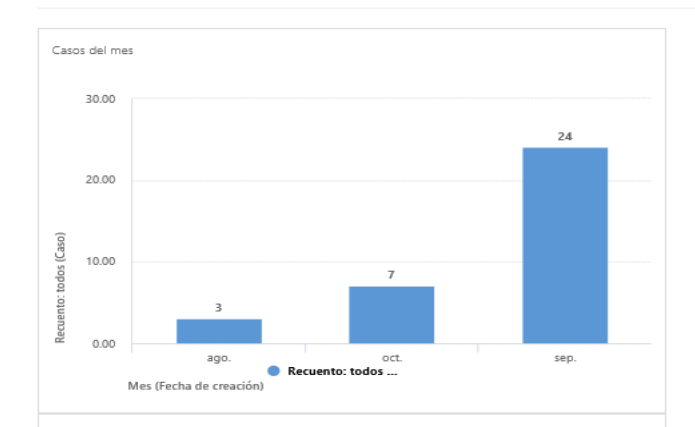

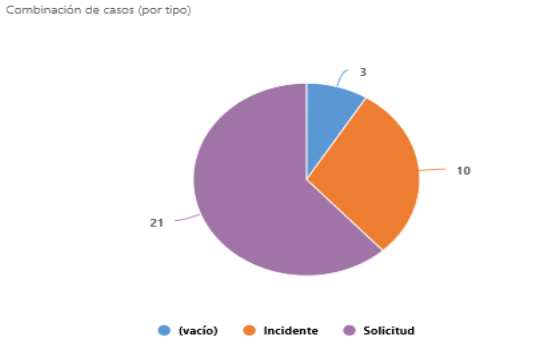

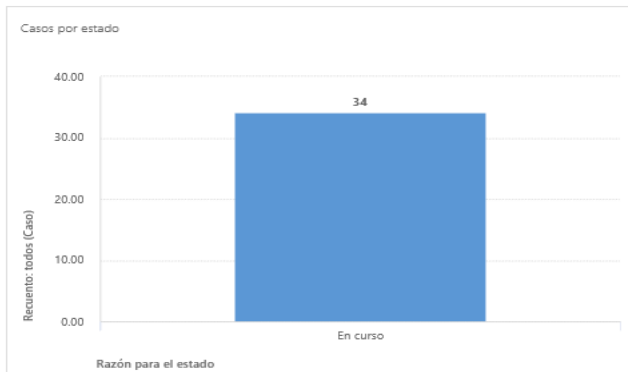

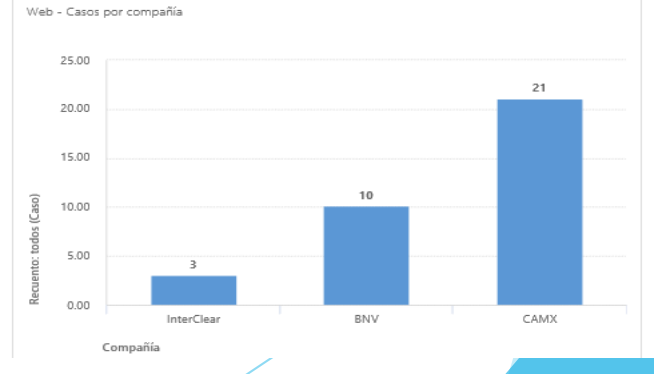

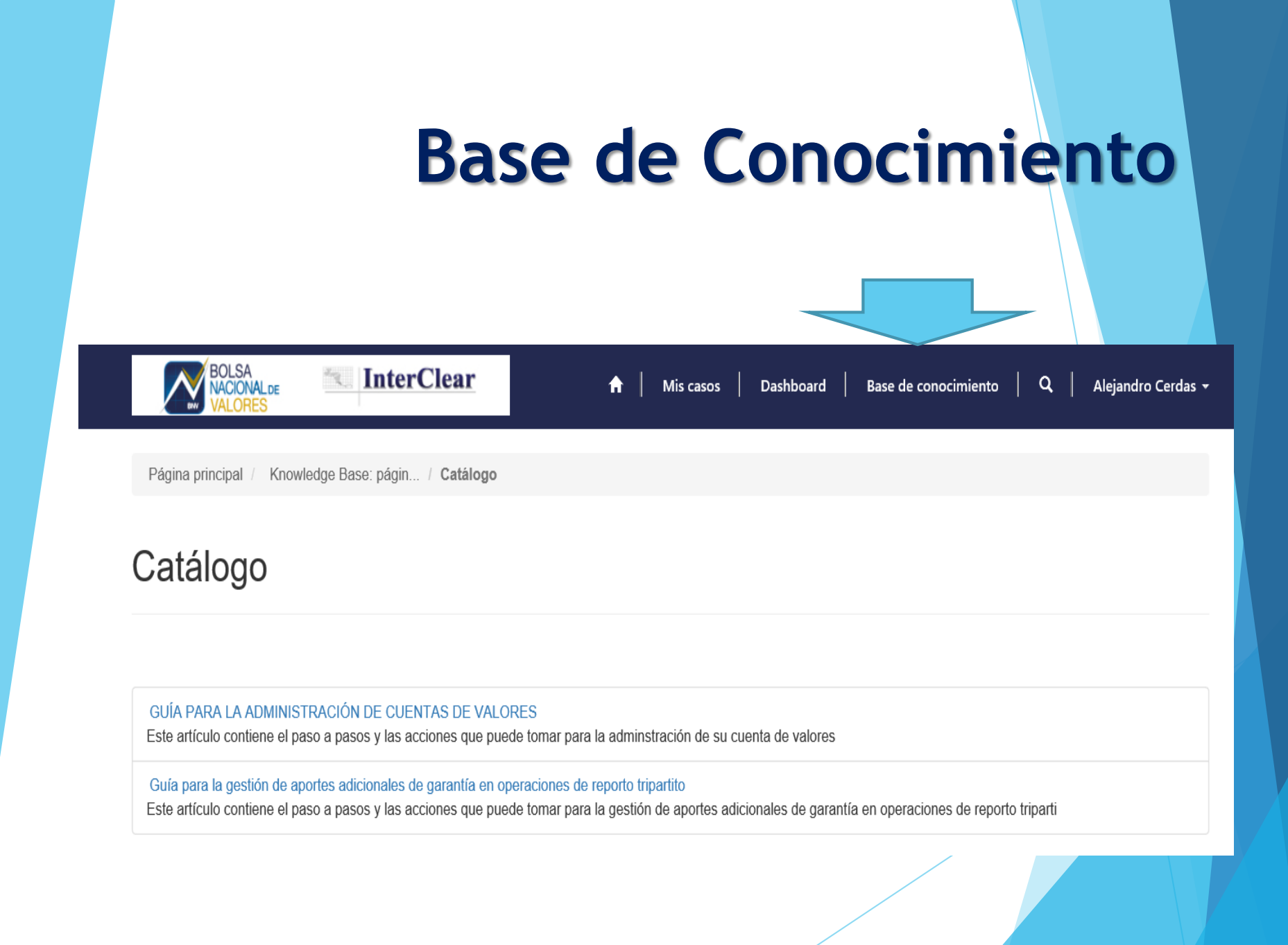

### MANUAL DE USUARIO PORTAL DE SERVICIO

### INGRESO AL PORTAL DE SERVICIOS

## Ingreso mediante las páginas web, sección Mesa de Ayuda:

www.interclearcr.com

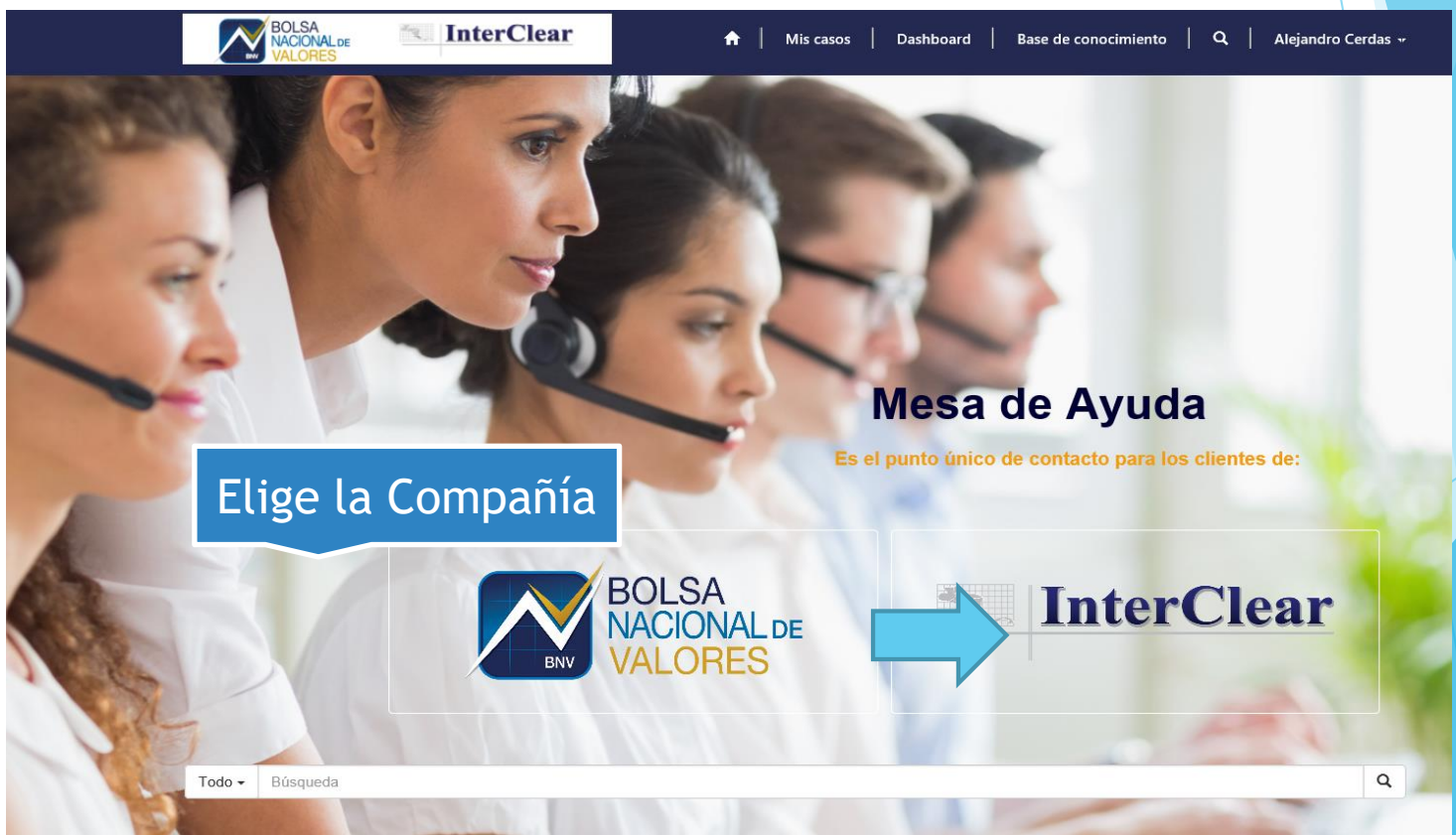

### PORTAL DE SERVICIOS

Previamente recibirá por correo electrónico una invitación para formar parte del portal.

Siga las indicaciones de canje de invitación y quedará automáticamente registrado.

| BOLSA<br>NACIONALDE<br>VALORES                                                                        | 🔒 🛛 Mis casos 🔷 Dashboard 🔷 Base de conocimiento 🛛 🔍 🗍 Iniciar sesión                                                                                             |
|----------------------------------------------------------------------------------------------------|----------------------------------------------------------------------------------------------------|
| <ul> <li>✤❑ Iniciar sesión Canjear invitación</li> <li>Iniciar sesión con una cuenta local</li> </ul> | Ingrese Usuario y<br>Contraseña                                                                                                    |
| * Nombre de usuario  * Contraseña                                                                     |                                                                                                    |
| ☐ ¿Recordarme?<br>Iniciar sesión ¿Ha olvio                                                            | dado la contraseña?                                                                                                    |
| "Nuestra misión es ayudar a nuestros clientes<br>funcional p                                          | a hacer el mejor uso de los servicios contratados, brindando asistencia técnica de primer nivel y<br>vara sus consultas, requerimientos o problemas de servicio". |

### **PORTAL DE SERVICIOS**

| POLSA<br>NUCONALES | 📧 InterClear | ♠   Mis |
|--------------------|--------------|---------|
|--------------------|--------------|---------|

tis casos | Dashboard | Base de conocimiento | Q, | Alejandro Card

#### Página principal J - Mis Casos J Abrir un caso nuevo

#### Abrir un caso nuevo

# Italia " Clercia \* Carriecia \* Anijindro Cartas X Q Carriecia \* Carriecia \* C

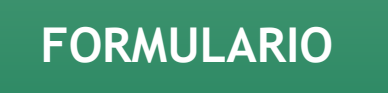

#### Requisitos del Servicio

| Formulano entregas previas                                                                                                    |
|----------------------------------------------------------------------------------------------------|
| Formulario adalanto da plazo                                                                                                    |
| Formulario reaclución contractual                                                                                                    |
| Formulainoa acceaio anabamara                                                                                                    |
| Formularios traslados da reporto                                                                                                    |
| Nota solicitud tormal en pdt                                                                                                    |
| Firma digital del representante legal                                                                                                    |
| Revolución Sugeval (caracteristicas de la emaiôn)                                                                                                    |
| Carta de cumplimiento de requisitos finales                                                                                                    |
| Formulano de las condiciones de la emisión                                                                                                    |
| Formulario de resolución de incidencias                                                                                                    |
| Form de devolución tenedores exertica ISIR Reporto                                                                                                    |
| Comprobante de pago a Bolsa e Interclear                                                                                                    |
| Perena and a second second sec |
| hotocopia de la céclula del representante legal                                                                                                    |
| Formulario acuardo de amisión                                                                                                    |
| Formulario deamaterialización                                                                                                    |
| Formulario de registro de emisiones                                                                                                    |
| libilo individual deamaterializado                                                                                                    |
| Formulario cliente exento                                                                                                    |
| Formulario de devolución terredores ecentos ISR                                                                                                    |

Adjunter un archivo Browse...

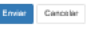

"Nuestra misión es ayudar a nuestros clientes a hacer el mejor uso de los servicios contratados, brindando asistencia lécnica de primer nivel y funcional para sus consultas, requerimientos o problemas de servicio".

### Ingreso de Caso Nuevo

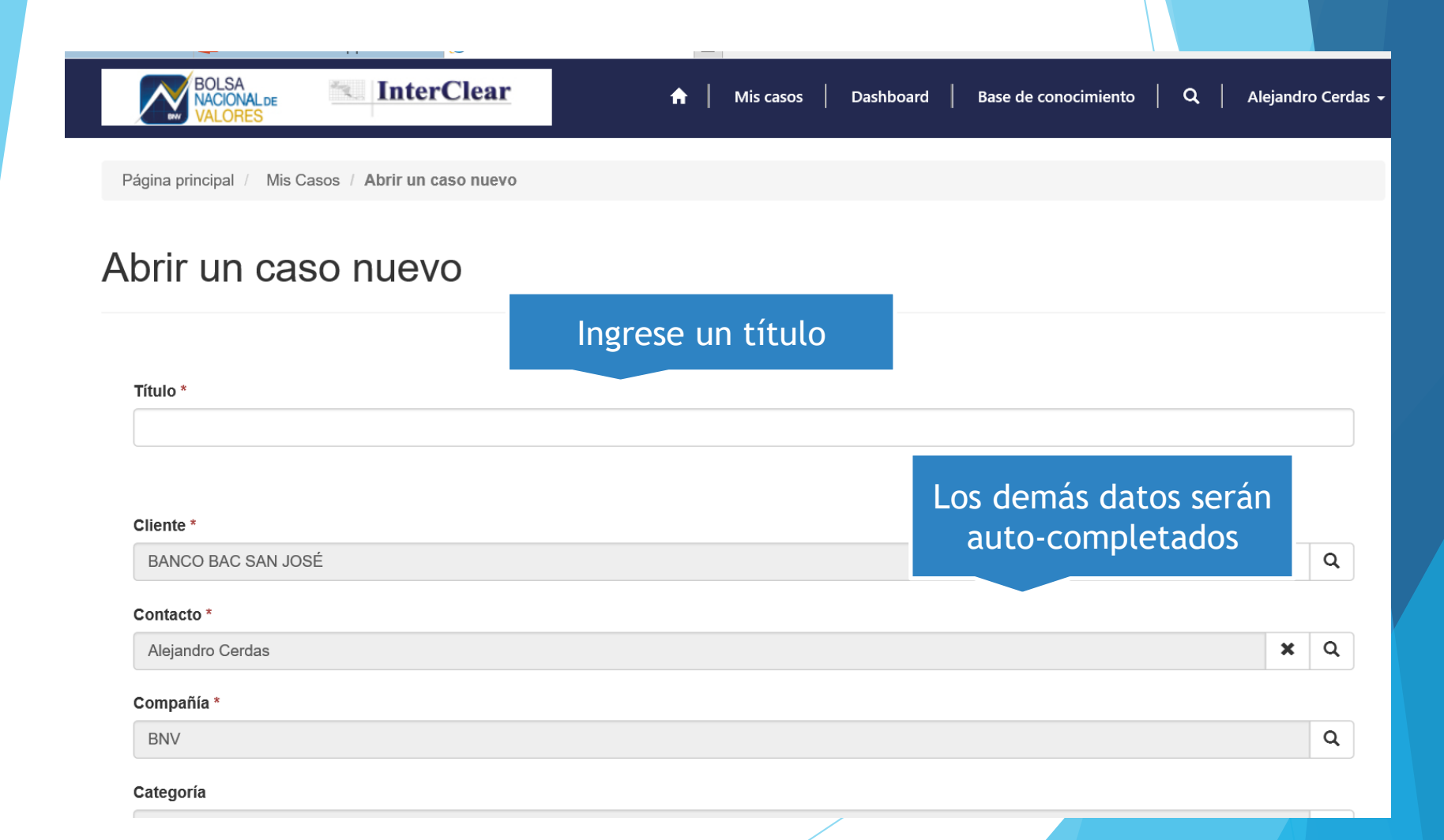

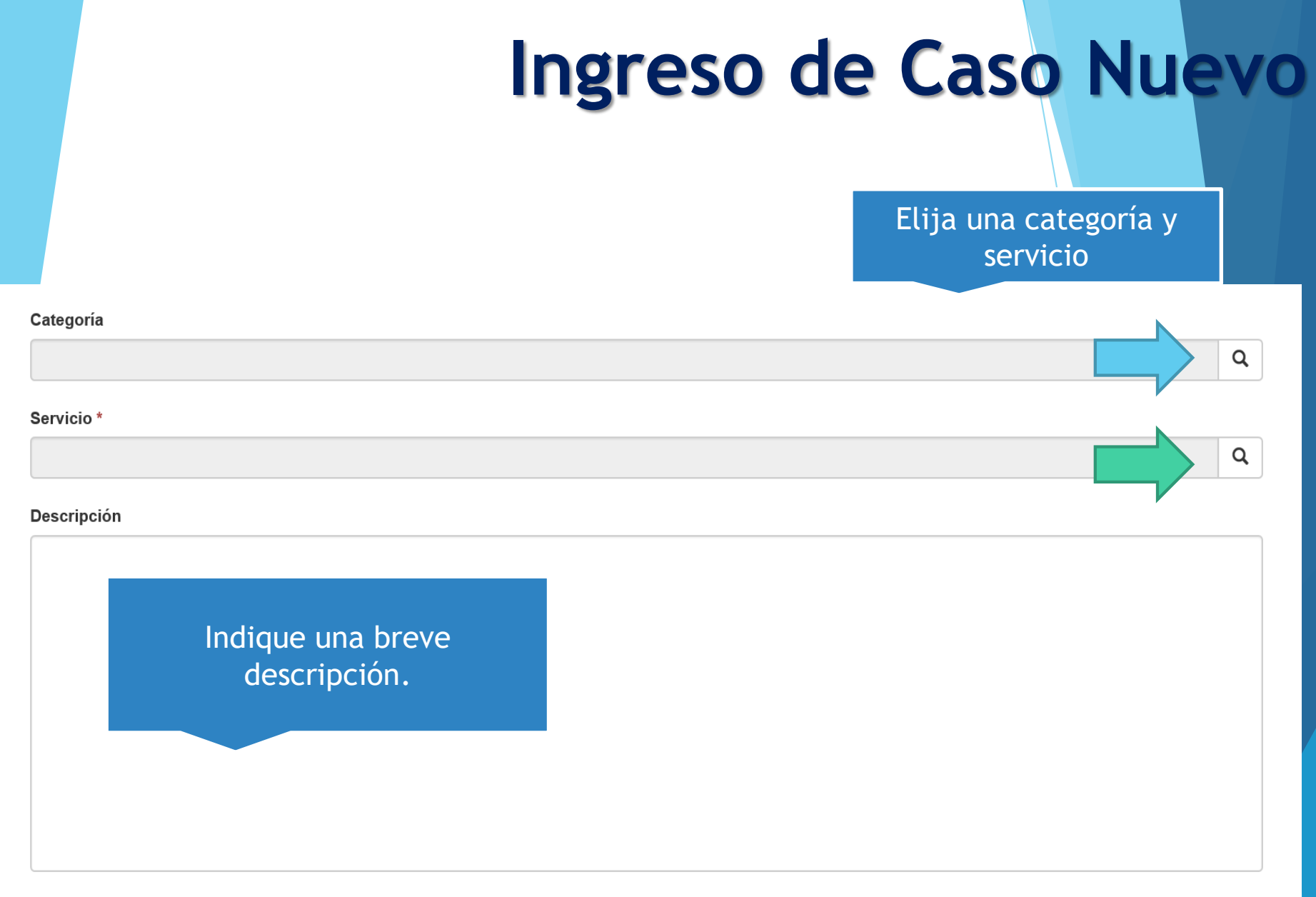

### Requisitos y Adjuntos

Si el servicio requerido necesita de un formulario, se activará el requisito a adjuntar.

#### Requisitos del Servicio

Formulario entregas previas Formulario adelanto de plazo Formulario resolución contractual Formularios acceso sistemas Formularios traslados de reporto Nota solicitud formal en pdf Firma digital del representante legal Resolución Sugeval (características de la emisión) Carta de cumplimiento de requisitos finales Formulario de las condiciones de la emisión Formulario de resolución de incidencias Form de devolución tenedores exentos ISR Reporto Comprobante de pago a Bolsa e Interclear Personería jurídica (nuevo emisor/programa nuevo) Fotocopia de la cédula del representante legal Formulario acuerdo de emisión Formulario desmaterialización Formulario de registro de emisiones Título individual desmaterializado

- Formulario cliente exento
- Formulario de devolución tenedores exentos ISR

#### Aduntar documentos.

#### Adjuntar un archivo

El botón "enviar" activará el caso.

Enviar Cancelar

### Creación de Caso

#### El sistema creará un registro con número de caso.

| Número de caso             | Asunto         | Tipo de caso | Compañía | Contacto            | Origen | Razon para el<br>estado | recha de<br>creación ↓ |   |
|----------------------------|----------------|--------------|----------|---------------------|--------|-------------------------|------------------------|---|
| BNV-2018107-<br>0000000341 | Caso de Prueba |              | BNV      | Alejandro<br>Cerdas | Portal | En curso                | 06/10/2018<br>18:35    | • |

# Al consultar el caso podrá dar seguimiento al mismo.

| BOLSA<br>NACIONAL de<br>VALORES | InterClear             | <b>↑</b>      | Mis casos | Dashboard | Base de conocimiento | ۹ | Α |
|---------------------------------|------------------------|---------------|-----------|-----------|----------------------|---|---|
| Página principal / Mis Casos /  | BNV-2018107-0000000341 |               |           |           |                      |   |   |
| Caso de Pruel                   | Da                     |               |           |           |                      |   |   |
| Registrado                      | Asignado               | Diagnosticado |           | Resuelto  | Cerrado              |   | ) |
|                                 |                        |               | _         |           |                      |   |   |

### Seguimiento

#### Posterior a la creación del caso podrá incluir comentarios, adjuntos o bien cancelar el caso.

| I <b>ltima actualización</b><br>6/10/2018 18:35<br><b>ase del caso</b><br>Registro |                                         | Adjuntar un<br>archivo | Brc                 | nwce.       |
|------------------------------------------------------------------------------------|-----------------------------------------|------------------------|---------------------|-------------|
| 6/10/2018 18:35<br><b>ase del caso</b><br>Registro                                 |                                         | Adjuntar un<br>archivo | Brc                 |             |
| <b>ase del caso</b><br>Registro                                                    |                                         | archivo                |                     |             |
| <b>≷egistro</b>                                                                    |                                         |                        |                     |             |
|                                                                                    |                                         |                        |                     | Enviar Cano |
| scala de tiempo                                                                    |                                         | Come                   | entarios y adjuntos |             |
| Aleja                                                                              | andro Cerdas                            |                        |                     |             |
| Fecha de modificación A                                                            | utor SYSTEM                             |                        |                     |             |
|                                                                                    | ì PRUEBAS DE CASOS PORTAL.docx (11,59 k | (B)                    |                     |             |

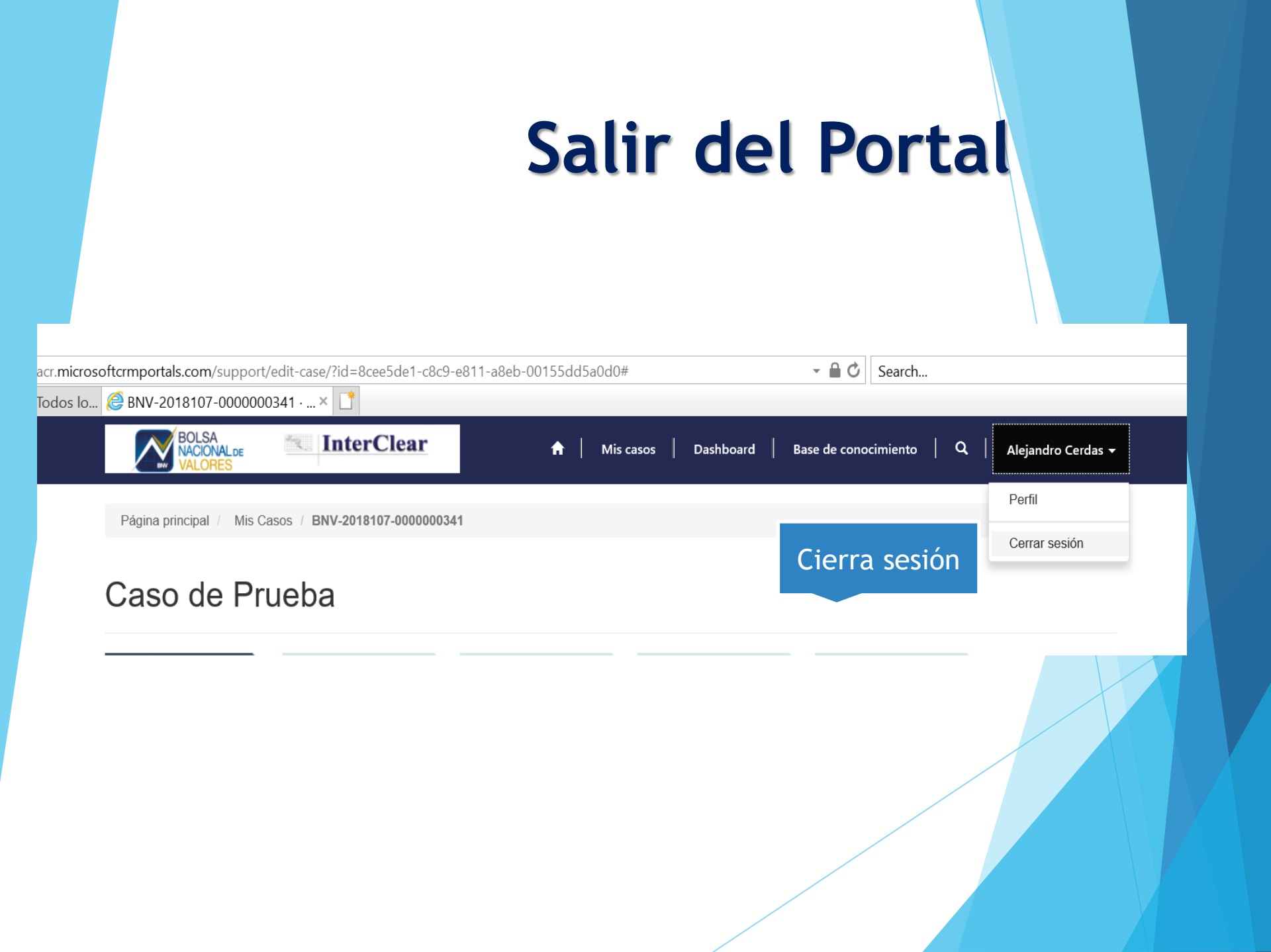

### Encuesta de Satisfacción

S Wed 10/3/2018 1:26 PM servicioalclienteTEST

Mesa de Ayuda - Encuesta de satisfacción de servicios

To O servicioalclienteTEST

#### Estimado cliente,

Usted ha recibido este correo electrónico por que su caso: BNV-2018103-0000000307 prueba ha sido resuelto.

Por favor ayudenos a mejorar nuestro servicio llenando la siguiente encuesta:

Fragmento de correo electrónico

https://crmnamvoc1runtime.crm.dynamics.com/77f15c17-cae8-4463-96e0-ff83fab3b770/encuesta-de-satisfaccion-del-cliente/GYu-5sdCEeipmAANOjZ9NQ2 and a statisfaccion-del-cliente/GYu-5sdCEeipmAANOjZ9NQ2 and a statisfaccion-del-cliente/GYU-5sdCEeipmAANOjZ9NQ2 and a statisfaccion-del-cliente/GYU-5sdCEeipmAANOjZ9NQ2 and a statisfaccion-del-cliente/GYU-5sdCEeipmAANOjZ9NQ2 and a statisfaccion-del-cliente/GYU-5sdCEeipmAANOjZ9NQ2 and a statisfaccion-del-cliente/GYU-5sdCEeipmAANOjZ9NQ2 and a statisfaccion-del-cliente/GYU-5sdCEeipmAANOjZ9NQ2 and a statisfaccion-del-cliente/GYU-5sdCEeipmAANOjZ9NQ2 and a statisfaccion-del-cliente/GYU-5sdCEeipmAANOjZ9NQ2 and a statisfaccion-del-cliente/GYU-5sdCEeipmAANOjZ9NQ2 and a statisfaccion-del-cliente/GYU-5sdCEeipmAANOjZ9NQ2 and a statisfaccion-del-cliente/GYU-5sdCEeipmAANOjZ9NQ2 and a statisfaccion-del-cliente/GYU-5sdCEeipmAANOjZ9NQ2 and a statisfaccion-del-cliente/GYU-5sdCEeipmAANOjZ9ND

Gracias de antemano.

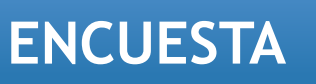

Encuesta de satisfacción - Mesa de Ayuda

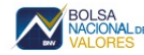

**CORREO** 

InterClear

#### Bienvenido

Estamos muy interesados en conocer su opinión acerca del servicio que recibió durante la atención de su solicitud, por lo que le pedimos que nos califique.

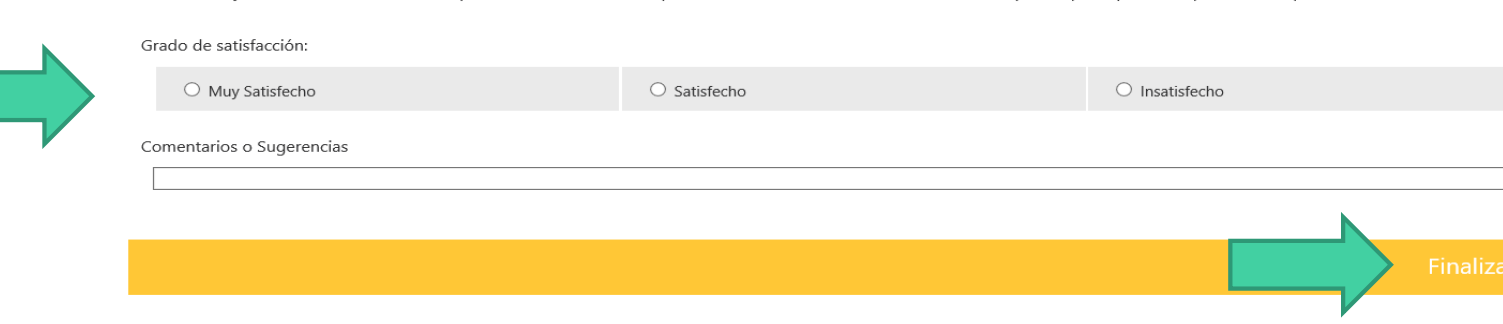

### Acceso Móvil -Guía de Instalación

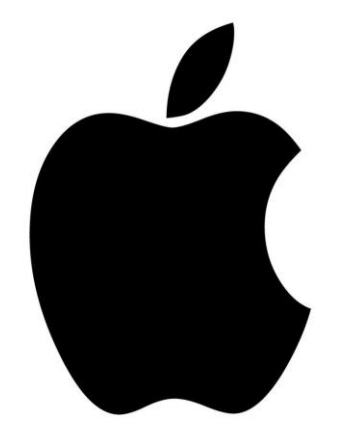

Iphone

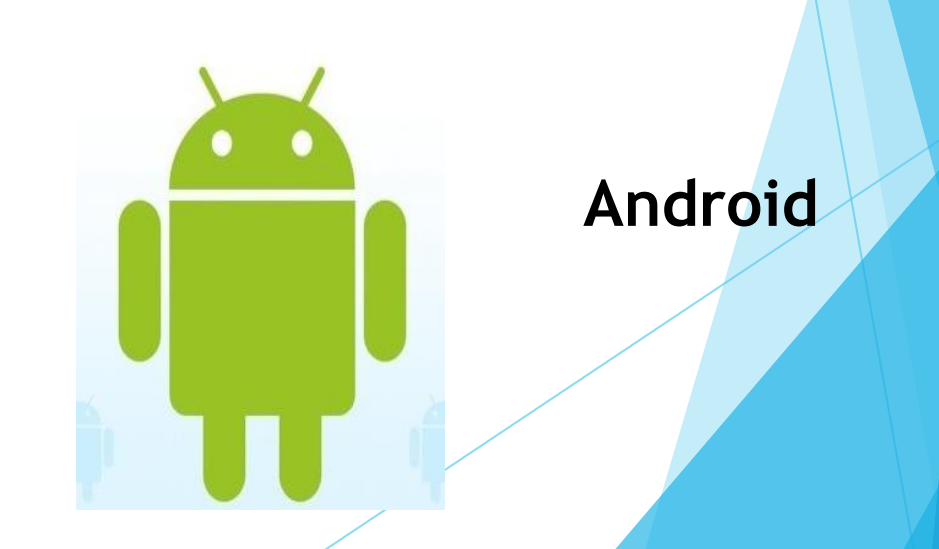

# Iphone Acceso Móvil

Abrir Safari y acceda a la siguiente dirección web: <u>https://bolsacr.microsoftcrmportals.com/</u>

Pulse el ícono que se detalla continuación

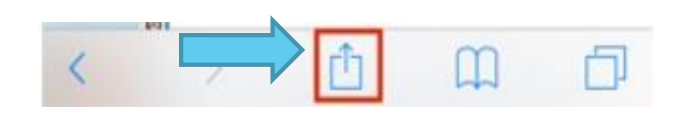

□ Seleccione la opción "añadir a pantalla de inicio".

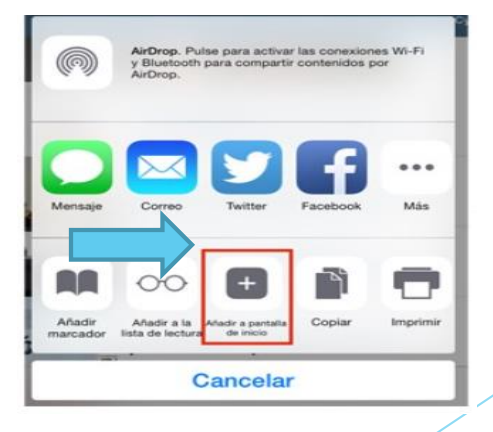

# Iphone Acceso Móvil

A continuación se abrirá una ventana nueva. Se debe pulsar el botón "añadir e inmediatamente queda listo el acceso directo en la pantalla de inicio del iOS

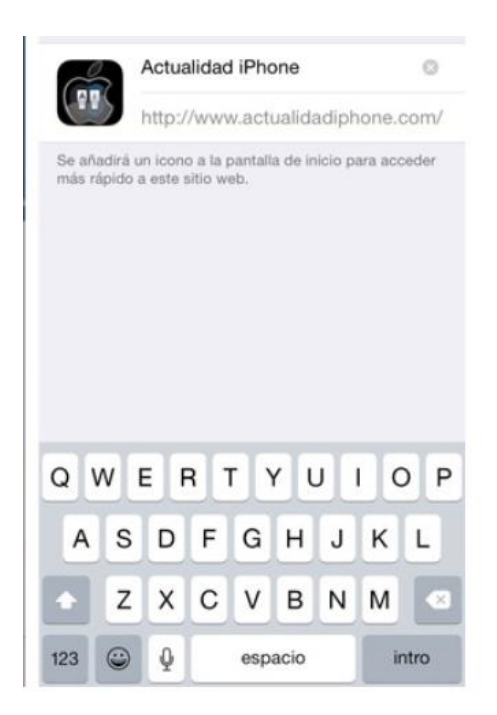

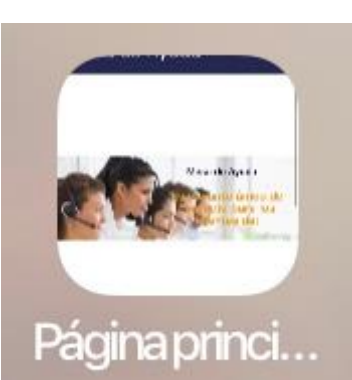

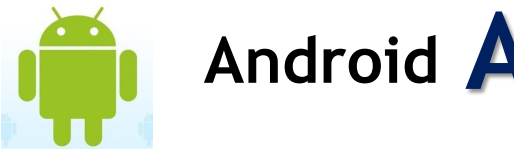

Android Acceso Móvil

□ Ingrese en el navegador a la siguiente página:

https://bolsacr.microsoftcrmportals.com/

Elija el menú de la derecha con el ícono de los tres puntos

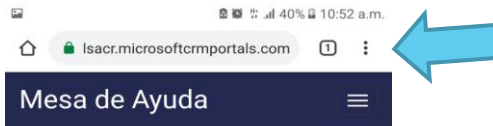

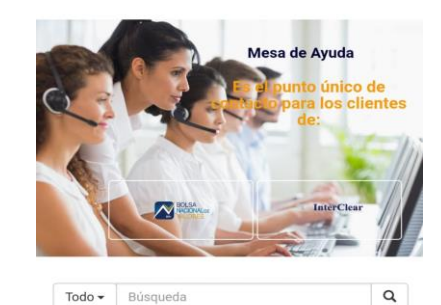

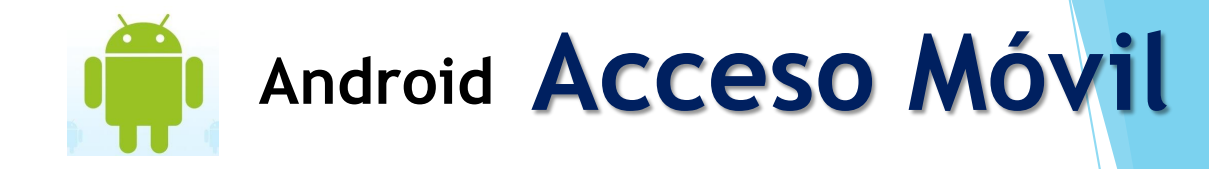

Se despliega el menú adjunto y se debe seleccionar la opción "añadir a pantalla de inicio".

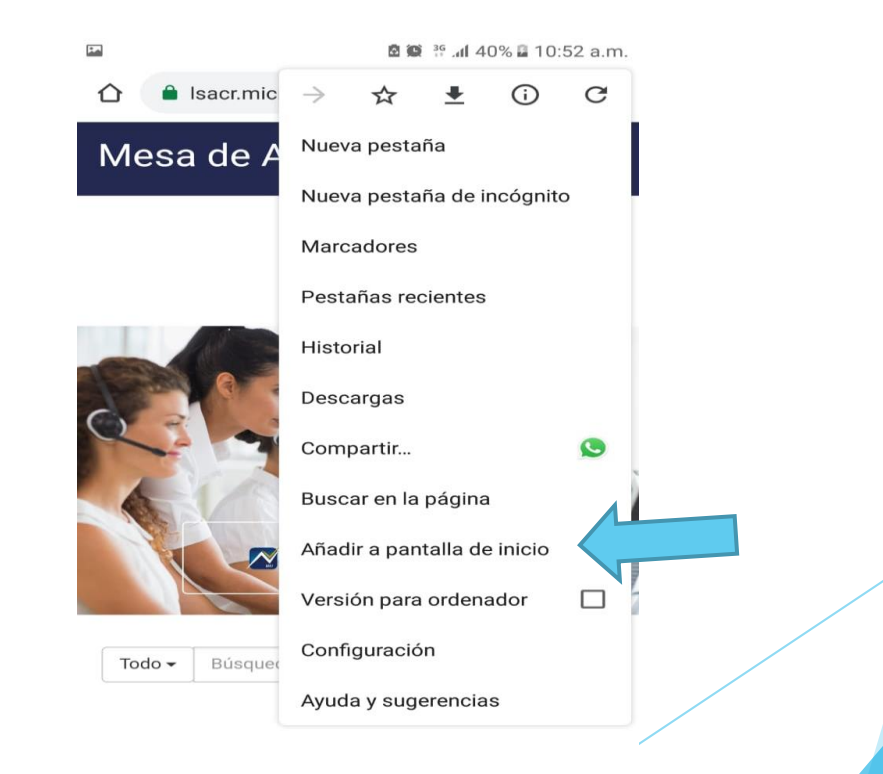

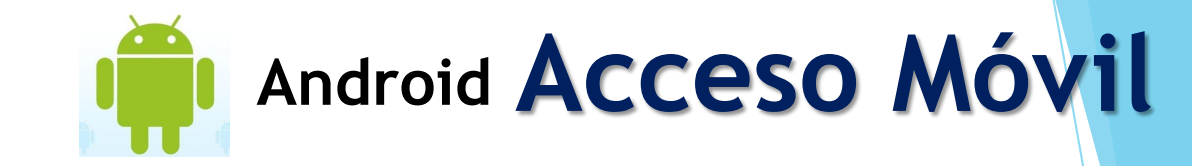

#### Automáticamente se creará el acceso directo al escritorio del teléfono celular

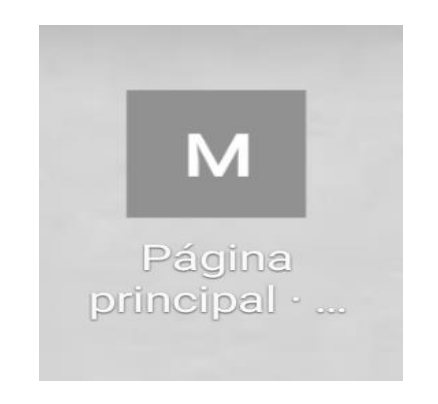

### **Muchas Gracias**

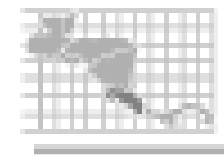

InterClear

InterClear Central de Valores Servicio al cliente: 800-265-7227 Fax: (506) 2204-4827 Sitio web: www.interclearcr.com

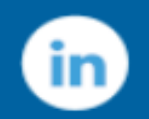